# Certificado Veterinario Electrónico

# Gestión de Compras

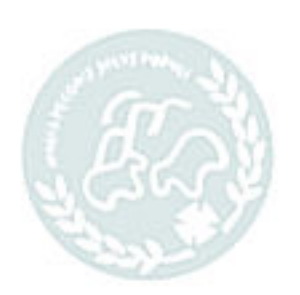

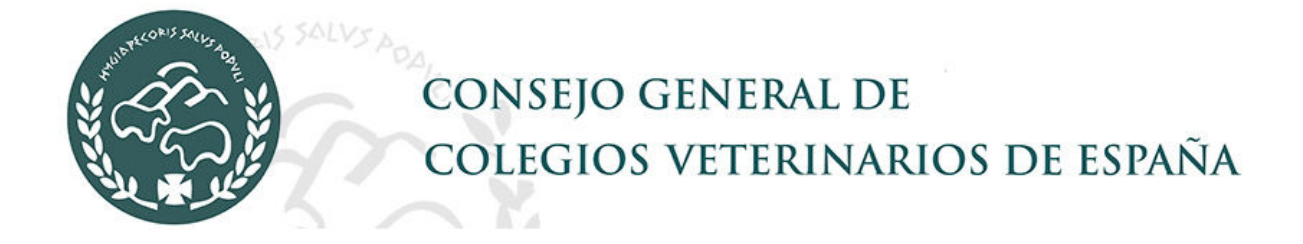

# Índice de Contenidos

| •      |
|--------|
| . 3    |
| 3      |
| 3      |
| 3<br>4 |
| 5      |
| 4      |
|        |

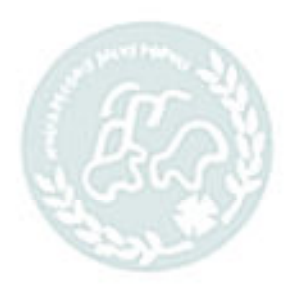

# 1 Gestión de compras

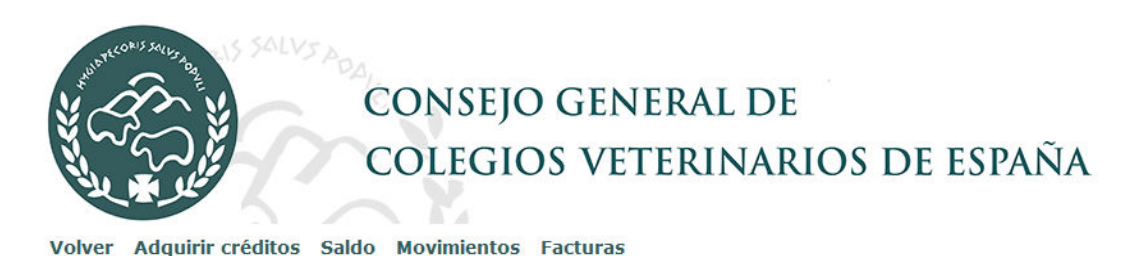

La gestión de compras es la parte donde se encuentra todo lo referente a la compra de créditos, saldos y facturas de compra.

### 1.1 Adquirir créditos

Desde esta opción se puede acceder a la compra de créditos de certificados. Al hacerlo desde aquí, los datos del veterinario salen automáticamente rellenados.

### 1.2 Saldo

| desde aquí, los datos del veterinario salen automátican               | nente rellenado | s.                      | 10             |
|-----------------------------------------------------------------------|-----------------|-------------------------|----------------|
| <b>1.2 Saldo</b><br>Para consultar el saldo de certificados adquirido | S. RINAR        | OSDEL                   |                |
| Volver Adquirir créditos Saldo Movimientos Facturas                   |                 |                         |                |
| Está en -> Consultar saldos                                           |                 |                         |                |
| Buscar saldo veterinario 🔎                                            |                 |                         |                |
| Tipo Articulo                                                         |                 |                         |                |
| Seleccionar v                                                         |                 |                         |                |
| Tipo informe<br>Listado csv V                                         |                 |                         |                |
| Buscar Imprimir<br>todos                                              |                 |                         |                |
| (1 Reg) (1 Pág)                                                       |                 |                         |                |
| Veterinario                                                           | Saldo           | Тіро                    |                |
| FRAN                                                                  | 1               | Certificado Veterinario | 😥<br>Traspasar |

## 1.3 Traspaso de saldo

Un veterinario puede traspasar su saldo a otro veterinario. Para ello entrará en la opción de Saldo y pulsará la opción Trapasar.

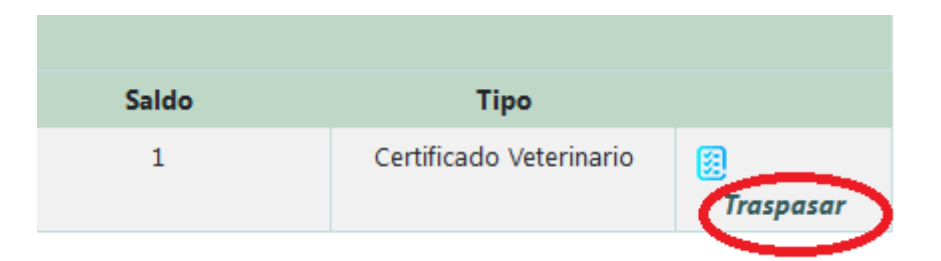

Debe indicar el veterinario que recibirá esos créditos y el número de créditos que le va a traspasar.

|               | TRASPASAR CRÉDITOS      |  |
|---------------|-------------------------|--|
| Tipo *<br>CV  | Certificado Veterinario |  |
| Veterinario ( | IIF ó Nombre)           |  |
| Nombre        |                         |  |
| Saldo *<br>0  |                         |  |
|               | Traspasar               |  |

# 1.4 Movimientos

Desde esta opción se pueden consultar todos los movimientos de saldo.

- Compra de créditos: suma de créditos al saldo. (Movimiento tipo E).
- Errores o cancelaciones en la compra de créditos. (Movimiento tipo C).
- Firma de certificados: movimiento que descuenta un crédito al saldo. (Movimiento tipo S).
- Traspaso de créditos: suma de créditos al veterinario al que se traspasan. Resta de créditos al veterinario que traspasa. (Movimiento T).
- Asignación de créditos manual por parte del Colegio: suma de créditos de saldo: (Movimiento tipo M).

### Diferentes movimientos de saldo:

| S | Firma certificado NºC2022000008                                                                     | 1 | 8       |
|---|----------------------------------------------------------------------------------------------------|---|---------|
| S | Firma certificado NºC2022000007                                                                     | 1 | 8       |
| E | TPV-CYL: Compra de 5 unidades de "CERTIFICADO VETERINARIO" para SANDRA<br>Ref. Pedido: 2202000115ec | 5 | B<br>E  |
| С | TPV-GU: Compra de 5 unidades de "CERTIFICADO VETERINARIO" para SANDRA<br>Ref. Pedido: 2202000114eb  | 5 | <u></u> |

### **1.5 Facturas de compras**

La factura se podrá obtener siempre que el Colegio Veterinario al que pertenezca el veterinario tenga activada la facturación on-line. Si no le aparecen las opciones de facturación debe consultar con su Colegio.

La factura de la compra de créditos se genera desde el programa en la opción *Movimientos* para que el veterinario pueda emitir la factura a nombre de quién corresponda puesto que muchas veces no va a nombre del veterinario sino de la empresa en la que trabaja.

En los movimientos de compra de saldo aparecerá el icono de facturar si aún no se ha hecho la factura.

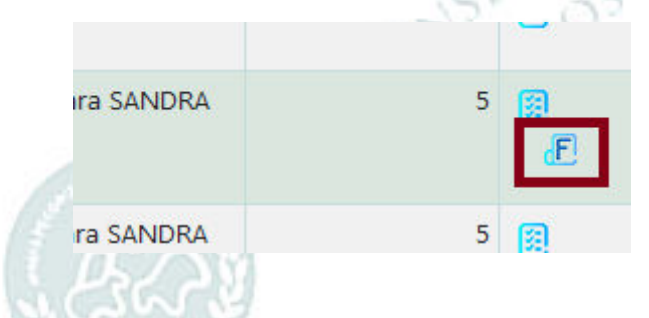

La primera vez que se hace una factura salen por defecto los datos del veterinario. Las siguientes facturas saldrán con los datos de la última factura emitida.

|                                         |                                             | GENERA                                                           | R FACTURA                   |                           |                          |
|-----------------------------------------|---------------------------------------------|------------------------------------------------------------------|-----------------------------|---------------------------|--------------------------|
|                                         | Comp                                        | lete los datos del receptor                                      | de la factura para poder ge | nerarla.                  |                          |
| ATOS DEL RECEPTO                        | R DE LA FACTURA                             |                                                                  |                             |                           |                          |
| IF/NIF *                                | Nombre *                                    |                                                                  |                             | Apellido1                 | Apellido2                |
| 11                                      | SANDRA                                      | SANDRA                                                           |                             |                           |                          |
| alle *                                  | Dirección *                                 |                                                                  |                             |                           |                          |
| Calle                                   | AJO                                         |                                                                  |                             |                           |                          |
| rovincia *                              | Localidad *                                 |                                                                  |                             | CodPostal                 |                          |
| ZAMORA -                                | MORAL DE SAYAG                              | iO                                                               | -                           | 49034                     |                          |
| Q1371001G                               | COLEGIO OFICIAL                             | DE VETERINARIOS DE CIU                                           | IDAD REAL                   |                           |                          |
| virección *                             |                                             | Provincia *                                                      | Localidad *                 |                           | CodPostal                |
| PLAZA DE LA PROV                        | INCIA, 2-2-                                 | CIUDAD REAL                                                      | CIODAD REAL                 |                           | 13001                    |
| ATOS DE LA FACTU                        | RA                                          |                                                                  |                             |                           |                          |
|                                         | Concepto *                                  |                                                                  |                             |                           |                          |
| echa *                                  |                                             |                                                                  | ICADO VETERINARIO" para     | SANDRA                    |                          |
| echa *<br>10-02-2022                    | TPV-CYL: Compra                             | de 5 unidades de "CERTIF.                                        | iendo verenaniminato para   |                           |                          |
| echa *<br>10-02-2022<br>Inidades *      | TPV-CYL: Compra<br>Precio unidad *          | de 5 unidades de "CERTIF<br>% Iva *                              | Total iva *                 | Base imponible *          | Total factura *          |
| echa *<br>10-02-2022<br>Inidades *<br>5 | TPV-CYL: Compra<br>Precio unidad *<br>10,50 | de 5 unidades de "CERTIF<br>% Iva *<br>21                        | Total iva *<br>9,11         | Base imponible *<br>43,39 | Total factura *<br>52,50 |
| echa *<br>10-02-2022<br>Inidades *<br>5 | TPV-CYL: Compra<br>Precio unidad *<br>10,50 | de 5 unidades de *CERTIF<br>% Iva *<br>21<br>Gene <u>rar fac</u> | Total iva *<br>9,11         | Base imponible *<br>43,39 | Total factura *<br>52,50 |

Al consultar las facturas aparecerá la lista de factura que se hayan emitido.

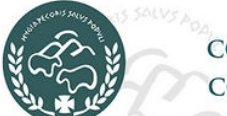

CONSEJO GENERAL DE Colegios veterinarios de España

Volver Adquirir créditos Saldo Movimientos Facturas

### Listado de facturas:

| De Fecha                 | А                                            |        |                                                                           |          |
|--------------------------|----------------------------------------------|--------|---------------------------------------------------------------------------|----------|
|                          |                                              |        |                                                                           |          |
| <b></b>                  |                                              |        |                                                                           |          |
| Tipo informe             |                                              |        |                                                                           |          |
| Listado csv              | <b>_</b>                                     |        |                                                                           |          |
| Buscar                   | Mostrar todos Imprimir 🖨                     |        |                                                                           |          |
|                          | (2 Reg) (1 Pág)                              |        |                                                                           |          |
|                          | Colegio                                      | Nombre | Concepto                                                                  |          |
| Fecha/Núm                | concyre                                      |        |                                                                           |          |
| Fecha/Núm<br>2021<br>1-3 | COLEGIO OFICIAL DE VETERINARIOS DE<br>TOLEDO | SANDRA | TPV: Compra de 5 créditos para RODRIGO<br>de fecha<br>23-08-2021 13:18:00 | E<br>Par |

En el icono 🧧 podrá descargar la factura correspondiente a la compra.